# Liebe Patientin, lieber Patient,

Ihre Arztpraxis bietet Ihnen die Möglichkeit, Termine auch über das Internet oder via Smartphone-App zu vereinbaren. Diese Anleitung zeigt Ihnen, wie Sie in wenigen Schritten online einen Termin vereinbaren.

#### Nutzen Sie den Online-Terminservice

- Buchen Sie jederzeit Ihren Wunschtermin, auch außerhalb der Öffnungszeiten Ihrer Praxis.
- Bekommen Sie immer einen Überblick aller freien Termine uns suchen Sie sich in Ruhe den passenden aus.

#### Vergessen Sie nie mehr einen Termin

- > Ihre Praxis schickt Ihnen per E-Mail sofort eine Terminbestätigung.
- Sie erhalten einen Tag, bevor Ihr Termin stattfindet, eine Erinnerung per SMS oder E-Mail.

### Holen Sie sich die TerMed-App

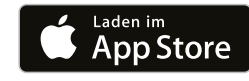

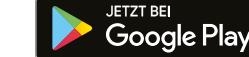

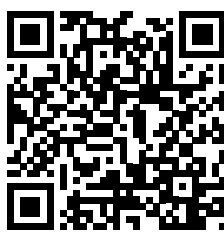

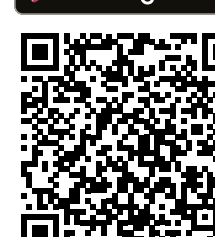

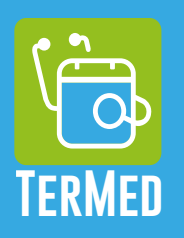

# Facharzt-Sofort-GmbH

Pröllerweg 3 94339 Leiblfing Telefon 09426 852601-60 info@termed.de www.termed.de

termed.de

Stempelfeld

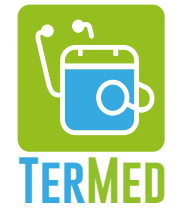

# Online-Termine und mehr

# > So funktioniert TerMed

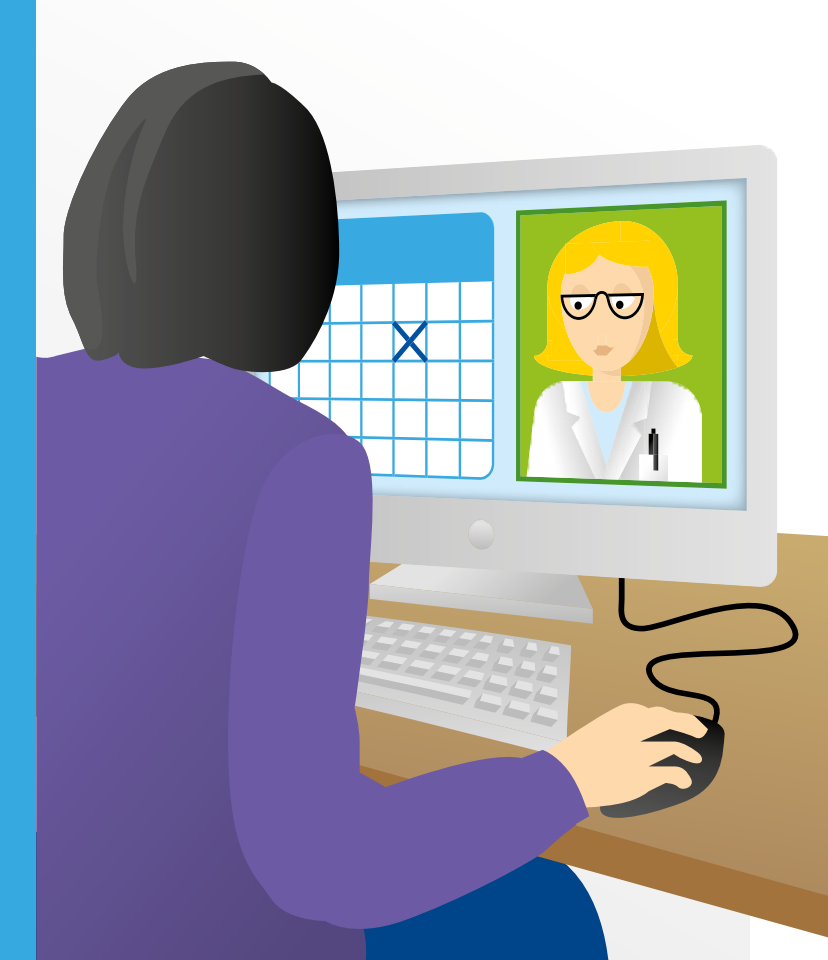

# So funktioniert TerMed

**Online-Termine über termed.de** und die TerMed-App

# Wo finde ich die **Online-Terminvereinbarung?**

- Möglichkeit A: Die Onlinetermine werden direkt auf der Homepage Ihres Arztes angezeigt. Möglichkeit B: Sie gehen auf www.termed.de und suchen dort nach Ihrer Praxis.
- Möglichkeit C: Sie laden die TerMed-App für Android oder für Apple iOS auf Ihr Smartphone und suchen darin nach Ihrer Praxis.

# Vor der ersten Nutzung

- Um die Onlineterminierung nutzen zu können, müssen Sie sich registrieren. 1
  - Füllen Sie dazu die Felder des Formulars vollständig aus.
  - Notieren Sie sich Ihre Zugangsdaten und bewahren sie sicher auf.
  - Sie erhalten wenige Minuten nach der Registrierung bei TerMed einen Link in Ihrem E-Mail Postfach (auch bei SPAM nachsehen). Diesen Link bitte sofort bestätigen, erst nach dieser Bestätigung sind Sie bei TerMed registriert.
  - Bei jeder erneuten Nutzung melden Sie sich mit Ihren Zugangsdaten 2 an.

# Termin vereinbaren

#### Schritt 1 Wählen Sie Ihre Praxis

- Möglichkeit A: Gehen Sie auf die Internetseite Ihrer Praxis und klicken Sie auf die Online-Terminvereinbarung.
- Möglichkeit B: Auf www.termed.de oder in die TerMed-App suchen Sie nach dem Namen Ihres Arztes.

#### Wählen Sie einen Termin Schritt 2

- Klicken Sie auf den Eintrag Ihres Arztes.
- Ihnen wird ein Kalender 3 mit allen freien Terminen angezeigt.
- Klicken Sie auf Ihren Wunschtermin.

#### Geben Sie den Grund Ihres Besuchs an Schritt 3

Tragen Sie den Grund in das Feld "GRUND DES BESUCHS" ein oder wählen Sie aus den vordefinierten Untersuchungsarten.

### Schritt 4

#### Vereinbaren Sie den Termin verbindlich

Klicken Sie auf "TERMIN VEREINBAREN".

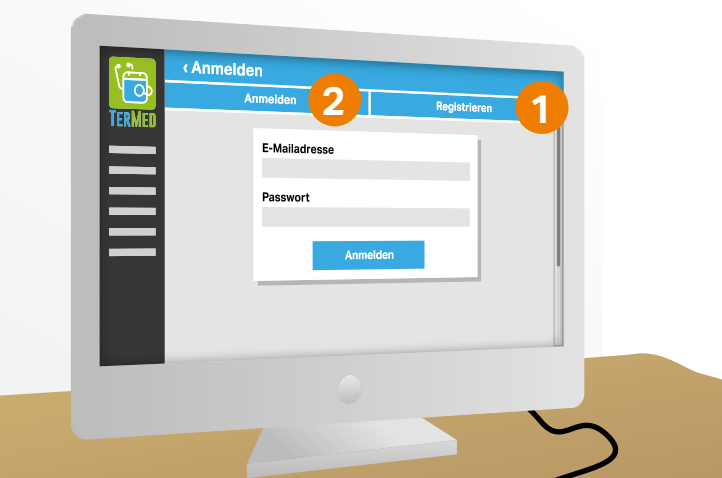

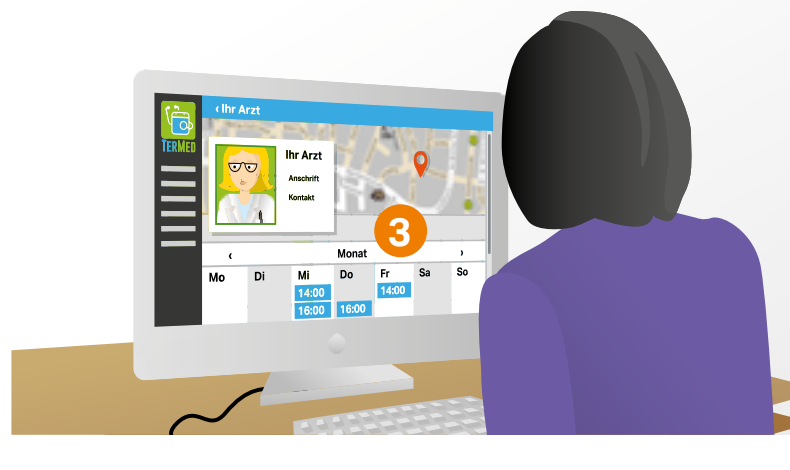

#### Weiterer Ablauf

- Nachdem Sie auf TERMIN VEREINBAREN geklickt haben, ist der Termin verbindlich vereinbart.
- Sie erhalten zur Bestätigung umgehend eine E-Mail.
- Einen Tag vor dem vereinbarten Termin erhalten Sie per E-Mail oder SMS eine Erinnerung.
- In Ihrem TerMed Account steht links > Übersicht. In diesem Menüfeld sehen Sie alle von Ihnen gebuchten Termine.

### Termin absagen

#### Um einen gebuchten Termin zu stornieren, gehen Sie wie folgt vor:

- Melden Sie sich unter www.termed.de oder in der TerMed-App an.
- Unter dem Menüpunkt Übersicht finden Sie alle von Ihnen gebuchten Termine.
- Klicken oder tippen Sie zum Absagen auf den Button STORNIEREN und bestätigen Sie nun mit OK (Button). Danach erhalten Sie eine Bestätigung von TerMed über die Stornierung per E-Mail..